# Eduroam instellen op smartphone of tablet

Op school moet er van het Eduroam-netwerk gebruik gemaakt worden. Verbinding maken gaat zo:

#### Apple iPhone/iPad

- Ga naar Instellingen
- Kies Wifi en selecteer het Eduroam -netwerk
- Vul het volledige emailadres van school in
- Vul het bijbehorende wachtwoord in
- Klik op Verbind
- Kies Vertrouw bij Certificaat van Landstede en de iPhone/iPad maakt verbinding met het internet

## Android 10 (en lager)

- Ga naar Instellingen
- Kies Netwerk en internet
- Kies Wifi
- Selecteer het Eduroam-netwerk
- Kies (indien nodig) bij EAP-methode: PEAP
- Kies bij Phase 2-verificatie: MSCHAPV2
- Kies bij CA-certificaat: Niet valideren
- Vul bij Identiteit het volledige emailadres in
- Laat Anonieme identiteit lekker leeg
- Vul bij Wachtwoord het wachtwoord in
- Klik op Opslaan om verbinding te maken

### Android 11 + 12

- Ga naar Instellingen
- Kies Netwerk en internet
- Kies Wifi
- Selecteer het *Eduroam*-netwerk
- Kies (indien nodig) bij EAP-methode: PEAP
- Kies bij Phase 2-verificatie: MSCHAPV2
- Kies bij CA-certificaat:

Systeemcertificaten gebruiken

- Kies bij Online certificaatstatus:

Niet valideren

- Vul bij Domein in wireless.landstedegroep.nl
- Vul bij Identiteit je schoolmailadres in
- Laat Anonieme identiteit leeg
- Vul bij Wachtwoord het wachtwoord in
- Klik op Verbinden om verbinding te maken

Bij sommige Android 11/12-apparaten kun je bij *CA-certificaat*: **Geen** kiezen en als dat zo is, hoef je geen *Domein* in te vullen en zijn de stappen nagenoeg gelijk aan Android 10

#### Android 13

- Ga naar Instellingen
- Kies Netwerk en internet
- Kies *Wifi*
- Selecteer het Eduroam-netwerk
- Kies (indien nodig) bij EAP-methode: PEAP
- Kies bij Phase 2-verificatie: MSCHAPV2
- Kies bij CA-certificaat:

#### Vertrouwen bij eerste gebruik

- Vul bij Identiteit het volledige emailadres in
- Laat Anonieme identiteit leeg
- Vul bij Wachtwoord het wachtwoord in
- Klik op Verbinden om verbinding te maken
- Er verschijnt een pop-up
  - Is dit een vertrouwd netwerk?
- Klik op Ja, verbinding maken

#### Android 14

- Ga naar Instellingen
- Kies Netwerk en internet
- Kies Wifi
- Selecteer het Eduroam-netwerk
- Kies (indien nodig) bij EAP-methode: PEAP
- Kies bij Phase 2-verificatie: MSCHAPV2
- Kies bij CA-certificaat:

#### Vertrouwen bij eerste gebruik

- Vul bij Identiteit het volledige emailadres in
- Vul bij Anonieme identiteit het volledige emailadres in
- Vul bij Wachtwoord het wachtwoord in
- Klik op Verbinden om verbinding te maken
- Er verschijnt een pop-up
  - Is dit een vertrouwd netwerk?
- Klik op Ja, verbinding maken

Je vindt de Android-versie bij *Instellingen* onder **Over** deze telefoon